# ICTを活用した障害のある児童生徒等に対する指導の充実 (文部科学省著作教科書のデジタル化に求められる機能の研究)

## 成果報告書

| 受託団体名       |  |  |  |  |  |
|-------------|--|--|--|--|--|
| 国立大学法人 愛媛大学 |  |  |  |  |  |

## 1. 事業の実績

(1) デジタル化した教科書

○小学部知的障害者用算数☆
 ○小学部知的障害者用算数☆☆(1)
 ○小学部知的障害者用算数☆☆(2)
 ○小学部知的障害者用算数☆☆☆

## (2) 取組内容

#### デジタル化した教科書に搭載した機能

デジタル化した教科書には、ページめくり、拡大機能、書き込み機能、保存機能、文字色・背 景色の変更機能、ふりがな表示機能、リフロー表示機能、音声読み上げ(機械音声)機能を搭載した。

## 障害の特性に応じた追加機能

- リーディングルーラー機能:知的障害・発達障害等のある児童生徒は、一度に多くの視覚情報 が入力されると円滑に知覚・認知できない場合がある。視認できる画面上の範囲を限定(教科 書1ページの1~2行程度)する機能を搭載することで、文字情報の判読性が向上することが 期待される。
- 縦書き・横書き変換機能:発達障害等がある児童生徒の中には、縦書き(もしくは横書き)だ と文字を文字として認識できない児童生徒もいる。そのため、児童生徒の認知スタイルに応じ て、縦書き・横書きを変更できる機能が必要である。本機能の実装により、読みに困難がある 児童生徒の学習を促進することが期待される。
- 3. 録音・再生機能:知的障害等がある児童生徒は、身近な特定の他者(担任、保護者等)の声以 外に興味を示さない場合もある。機械音声による音声読み上げ機能だけではなく、特定の他者 による読み上げ音声を録音・再生する機能を搭載することで、教科書の内容に関する理解が向 上することが期待される。
- 4. 障害者用スイッチインタフェース連動機能:基本ソフトにはアクセシビリティ機能が標準搭載 されているが、知的障害を主たる対象とする特別支援学校においては、障害者用スイッチイン タフェース(「できiPad。」とジェリービーンスイッチ、Tobii EyeTracker 5とmiyasuku EyeConLT2 等)が併用されている。障害者用スイッチインタフェースを用いることを想定した操作画面上 の表示配列(ユーザーインタフェース)にすることで、児童生徒自身による教科書の利活用が

促進されることが期待される。

5. アクセスガイド機能:重度の知的障害がある児童生徒、重複障害がある児童生徒は、自らは意図していない操作によって画面の表示が変わり、混乱する場合も想定される(例:意図せず、拡大機能のボタンを押して一部の文字・挿絵等が見えなくなる等)。利用する児童生徒の実態に合わせて、児童生徒自身が操作するモードと、支援者(学校教員、ICT支援員、保護者等)と一緒に操作するモードを切り替えられるようにすることで、円滑な学習が促進されることが期待される。

#### 小学部知的障害者用算数に合わせた追加機能

画像の移動、正解時のフィードバック、スクリーンショットの共有、タップによる切り替え を搭載した。

#### (3) 事業の成果

## ファイル/画像抽出 (iPadOS、Windows共通)

- 文部科学省提供によるCD-Rから、indd, .eps, .psdのフォーマットで画像を抽出した。
  1.1 さんすう☆
  フォルダ名: sannsuu\_hosi1\_kyoukyuubonn\_R3, 743.8 MB, ページ数: 表紙から81ページ
  - 1.2 さんすう☆☆1

フォルダ名: sannsuu\_hosi1\_1\_kyoukyuubonn\_R3, 1.61 GB, ページ数: 表紙から67ページ 1.3 さんすう☆☆2

フォルダ名: sannsuu\_hosi2\_2\_kyoukyuubonn\_R3, 891.8 MB, ページ数: 表紙から57ページ 1.4 さんすう☆☆☆

フォルダ名: sannsuu\_hosi3\_kyoukyuubonn\_R3, 893.8 MB, ページ数: 表紙から105ページ

- inddファイルの各ページ、見開きページ、画像は、Adobe inDesign2022を用いて、最高品質、解像度1200ppi、色空間RGBでPNGファイル形式にエクスポートした。リンクファイルである.psd、.epsは、Adobe Photoshop2022でPNG、JPEGファイル形式で、PDFファイルビューワーでスクリーンショット、エクスポートのいずれかの方法でそれぞれ抽出した。
- 3. 1MBを超える画像のファイルサイズは、画像リサイズソフトを用いて1MB以下(幅、高さで最大 980KBまで)に縮小した。

## アプリの開発 (iPadOS)

Xcode Version 13.2.1, Swift 5.5 Programming Language, これらを用いて作成した。 システム: iPadOS 14.0 (iPad), デバイスシミュレーター: iPad (8<sup>th</sup> generation)

## アプリの開発(Windows)

Visual Studio Code 2022, Dart Programming Language, Flutter, これらを用いて作成した。 システム: Windows 10 Pro (Surface), デバイスシミュレーター: Surface (Windows 8 Pro)

## アプリ開発レポート(iPadOS、Windows)

以下はデジタル教科書に搭載した必須機能である1.ページめくり機能、2.拡大機能、3.書き込み機能、4.保存機能、5.文字色・背景色の変更機能、6.ふりがな表示機能、7.リフロー表示機能、8.音声読み上げ(機械音声)機能の説明及び搭載ページ、課題・今後の展開である(表1、2)。

| 機能/特徴   | 状態  | 説明             | 出力(ページ)             | 課題・今後の展開 |
|---------|-----|----------------|---------------------|----------|
| 1. ページめ | 達成・ | ページカール機能の使用    | さんすう☆, さんす          |          |
| くり機能    | 完了  | (ページ送り、ページ戻    | う☆☆1, さんすう          |          |
|         |     | し)。            | ☆☆2, さんすう           |          |
|         |     |                | ☆☆☆ (全ページ)*         |          |
|         |     |                | * 2ページと3ページ         |          |
|         |     |                | を除き、リーディン           |          |
|         |     |                | グルーラースイッチ           |          |
|         |     |                | をオンにした場合。           |          |
| 2. 拡大機能 | 達成・ | ピンチ操作によるページ    | さんすう☆, さんす          |          |
|         | 完了  | 全体(テキスト、画像を    | う☆☆1, さんすう          |          |
|         |     | 含む)のズーム機能(拡    | ☆☆2, さんすう           |          |
|         |     | 大・縮小)。         | ☆☆☆ (全ページ)          |          |
| 3.書き込み  | 達成・ | テキストフィールドに数    | さんすう☆☆2 (28,        |          |
| 機能      | 完了  | 字(テンキー)、文字(キ   | 29, 36, 40, 41, 50, |          |
|         |     | ーボードとApple     | 53, 55, 57, 59, 60, |          |
|         |     | Pencil)の入力。入力・ | 61, 62, 63, 64, 65  |          |
|         |     | 編集後、Enterボタンをク | ページ)                |          |
|         |     | リックすると、回答に対    |                     |          |
|         |     | するフィードバックを表    | さんすう☆☆☆ (6,         |          |
|         |     | 示。             | 7, 8, 9, 10, 11,    |          |
|         |     |                | 13, 16, 17, 20, 21, |          |
|         |     |                | 29, 30, 32, 33, 34, |          |
|         |     |                | 35, 37, 39, 41, 44, |          |
|         |     |                | 45, 46, 47, 74, 84, |          |
|         |     |                | 85, 86, 87ページ)      |          |
|         | 達成・ | サンプル書き込み/描画キ   | さんすう☆, さんす          | 指で操作した場  |
|         | 完了  | ットが初期化され、鉛筆    | う☆☆1, さんすう          | 合、ページをめく |
|         |     | アイコンをクリックする    | ☆☆2, さんすう           | るジェスチャーが |
|         |     | とキャンバスが表示され    | ☆☆☆ (全ページ)          | 筆記具のキャンバ |
|         |     | る。鉛筆のアイコンをク    |                     | スに干渉する。ア |
|         |     | リックすると、キャンバ    |                     | プリ内の書き込み |
|         |     | スが消える。このキット    |                     |          |

表 1 必須機能(iPadOS)

|         |     | には、ボールペン、蛍光       |                     | /描画出力保存が |
|---------|-----|-------------------|---------------------|----------|
|         |     | ペン、鉛筆といった先端       |                     | 適用される。   |
|         |     | サイズの異なる筆記具、       |                     |          |
|         |     | 定規、切り抜き、コピ        |                     |          |
|         |     | ー、消しゴム、インクの       |                     |          |
|         |     | 色などが用意されてお        |                     |          |
|         |     | り、好みに合わせて選ぶ       |                     |          |
|         |     | ことができる。自動最小       |                     |          |
|         |     | 化、指で描く、取り消        |                     |          |
|         |     | し・やり直し、鉛筆の設       |                     |          |
|         |     | 定も搭載。書き込み/描画      |                     |          |
|         |     | キットはApple Pencilの |                     |          |
|         |     | み使用可能。            |                     |          |
| 4. 保存機能 | 達成・ | テキストフィールドに入       | さんすう☆☆2 (28,        |          |
|         | 完了  | カされたデータ(数字や       | 29, 36, 40, 41, 50, |          |
|         |     | 文字)を保存する。         | 53, 55, 57, 59, 60, |          |
|         |     |                   | 61, 62, 63, 64, 65  |          |
|         |     |                   | ページ)                |          |
|         |     |                   |                     |          |
|         |     |                   | さんすう☆☆☆ (6,         |          |
|         |     |                   | 7, 8, 9, 10, 11,    |          |
|         |     |                   | 13, 16, 17, 20, 21, |          |
|         |     |                   | 29, 30, 32, 33, 34, |          |
|         |     |                   | 35, 37, 39, 41, 44, |          |
|         |     |                   | 45, 46, 47, 74, 84, |          |
|         |     |                   | 85, 86, 87ページ)      |          |
|         | 達成・ | クリック時のボタン画像       | さんすう☆☆1 (18,        |          |
|         | 完了  | を保存(白→黒、空白→       | 19, 39, 60, 61ペー    |          |
|         |     | カラーなど)。           | ジ)                  |          |
|         |     |                   |                     |          |
|         |     |                   | さんすう☆☆☆             |          |
|         |     |                   | (42ページ)             |          |
| 5. 文字色・ | 達成・ | 背景色を白(デフォル        | さんすう☆, さんす          | 変更した文字色や |
| 背景色の変   | 完了  | ト)、グレー、黒、ライト      | う☆☆1, さんすう          | 背景色は、アプリ |
| 更機能     |     | ベージュの4色に変更。文      | ☆☆2, さんすう           | 終了時に保存され |
|         |     | 字色は、背景色のコント       | ☆☆☆ (全ページ)          | ない。リフレッシ |
|         |     | ラスト(白背景の場合は       |                     | ュ時には、白(デ |
|         |     | 黒、グレーと黒背景の場       |                     | フォルト)のテー |
|         |     | 合は白、ライトベージュ       |                     | マ設定が適用され |
|         |     |                   |                     | る。       |

|         |     | 背景の場合はダークベー |                            |           |
|---------|-----|-------------|----------------------------|-----------|
|         |     | ジュ)に変更。     |                            |           |
| 6. ふりがな | 注1  | 漢字の上にふりがな表  | さんすう☆☆☆                    | 注1 さんすうは教 |
| 表示機能    |     | 示。本文と同じように色 | (2, 3, 12, 18, 34,         | 科書自体にふりが  |
|         |     | が変更される。     | 35, 44, 71, 80, 98,        | ながふってあるた  |
|         |     |             | 102ページ)                    | めそのまま利用し  |
|         |     |             |                            | た。        |
|         |     | ボックス内にある一部の | さんすう☆☆☆                    |           |
|         |     | ふりがなテキスト及びタ | (5, 10, 16, 17, 38,        |           |
|         |     | イトル、背景の色は変化 | 40, 41, 48, 60, 62,        |           |
|         |     | しない。        | 64, 66, 67, 74, 93,        |           |
|         |     |             | 98, 103, 104, 105 <b>ペ</b> |           |
|         |     |             | -ジ)                        |           |
| 7. リフロー | 達成・ | 画面の向きを縦(デフォ | さんすう☆*, さんす                |           |
| 表示機能    | 完了  | ルト)か横のどちらかに | う☆☆1**, さんすう               |           |
|         |     | 変更する。書き込み(テ | ☆☆2***, さんすう               |           |
|         |     | キストフィールド)や描 | ☆☆☆**** (全ペー               |           |
|         |     | 画機能を持つページ、ル | ジ)                         |           |
|         |     | ーラーを読むページ、大 |                            |           |
|         |     | きな画像やテキストを含 | * 横向きのスクリー                 |           |
|         |     | むページの一部が縦向き | ンロック: 8ページ.                |           |
|         |     | にロック。       | 縦向きのスクリーン                  |           |
|         |     |             | ロック: 1, 2, 3,              |           |
|         |     |             | 22, 23, 24, 25, 36,        |           |
|         |     |             | 58, 61ページ.                 |           |
|         |     |             |                            |           |
|         |     |             | ** 縦向きのスクリー                |           |
|         |     |             | ンロック: 1, 2, 3,             |           |
|         |     |             | 18, 19, 28, 29, 53,        |           |
|         |     |             | 55, 57, 59, 65ペー           |           |
|         |     |             | <b>ジ</b> .                 |           |
|         |     |             |                            |           |
|         |     |             | *** 縦向きのスクリ                |           |
|         |     |             | ーンロック: 1, 2, 3             |           |
|         |     |             | ページ.                       |           |
|         |     |             |                            |           |
|         |     |             | **** 縦向きのスクリ               |           |
|         |     |             | <b>ーン</b> ロック: 1, 2,       |           |
|         |     |             | 3, 8, 9, 12, 13,           |           |
|         |     |             | 15, 17, 20–21, 22,         |           |

|         |     |             | 25, 28, 30, 33, 35, |  |
|---------|-----|-------------|---------------------|--|
|         |     |             | 36, 37, 38, 39, 40, |  |
|         |     |             | 41, 44, 45, 46, 47, |  |
|         |     |             | 48, 80, 81, 84, 85, |  |
|         |     |             | 86, 87, 96, 100,    |  |
|         |     |             | 101ページ.             |  |
| 8. 音声読み | 達成・ | スイッチをオンにする  | さんすう☆, さんす          |  |
| 上げ(機械音  | 完了  | と、音声合成機能が有効 | う☆☆1, さんすう          |  |
| 声)機能    |     | になる。テキストをクリ | ☆☆2, さんすう           |  |
|         |     | ックすると、音声が出力 | * * *               |  |
|         |     | される。        | (テキストを含む全ペ          |  |
|         |     |             | ージ)                 |  |

| 表 2 | 必須機能 | (Windows) |
|-----|------|-----------|
|     |      | (         |

| 機能/特徴   | 状態  | 説明           | 出力(ページ)    | 課題・今後の展開 |
|---------|-----|--------------|------------|----------|
| 1. ページめ | 達成・ | スライド機能の使用(ペ  | さんすう☆, さんす |          |
| くり機能    | 完了  | ージ送り、ページ戻し)。 | う☆☆1, さんすう |          |
|         |     |              | ☆☆2, さんすう  |          |
|         |     |              | ☆☆☆ (全ページ) |          |
| 2. 拡大機能 | 達成・ | ピンチ操作によるページ  | さんすう☆, さんす |          |
|         | 完了  | 全体(テキスト、画像を  | う☆☆1, さんすう |          |
|         |     | 含む)のズーム機能(拡  | ☆☆2, さんすう  |          |
|         |     | 大・縮小)。       | ☆☆☆ (全ページ) |          |
| 3.書き込み  | 達成・ | テキストフィールドに数  | さんすう☆☆☆ (6 | 現時点ではテスト |
| 機能      | 完了  | 字(テンキー)、文字(キ | ページ)       | ページのみに搭  |
|         |     | ーボードの入力。     |            | 載。       |
| 4. 保存機能 | 達成・ | テキストフィールドに入  | さんすう☆☆☆ (6 | アプリにデータは |
|         | 完了  | カされたデータ(数字や  | ページ)       | 保存されないが、 |
|         |     | 文字)を保存する。    |            | アプリを更新する |
|         |     |              |            | か、終了後に実行 |
|         |     |              |            | するまで、データ |
|         |     |              |            | はテキストファイ |
|         |     |              |            | ル内に保存され  |
|         |     |              |            | る。       |
|         |     |              |            | 現時点ではテスト |
|         |     |              |            | ページのみに搭  |
|         |     |              |            | 載。       |
|         |     |              |            |          |
|         |     |              |            |          |

| 5. 文字色 · | 達成・ | 背景色を白(デフォル   | さんすう☆, さんす          | 変更した文字色や        |
|----------|-----|--------------|---------------------|-----------------|
| 背景色の変    | 完了  | ト)、グレー、黒、ライト | う☆☆1, さんすう          | 背景色は、アプリ        |
| 更機能      |     | ベージュの4色に変更。文 | ☆☆2, さんすう           | 終了時に保存され        |
|          |     | 字色は、背景色のコント  | ☆☆☆ (全ページ)          | ない。リフレッシ        |
|          |     | ラスト(白背景の場合は  |                     | ュ時には、白(デ        |
|          |     | 黒、グレーと黒背景の場  |                     | フォルト)のテー        |
|          |     | 合は白、ライトベージュ  |                     | マ設定が適用され        |
|          |     | 背景の場合はダークベー  |                     | る。              |
|          |     | ジュ)に変更。      |                     |                 |
| 6. ふりがな  | 達成・ | 漢字の上にふりがなが表  | さんすう☆☆☆             |                 |
| 表示機能     | 完了  | 示。本文と同じように色  | (2, 3, 12, 18, 34,  |                 |
|          |     | が変更される。      | 35, 44, 71, 80, 98, |                 |
|          |     |              | 102ページ)             |                 |
| 7. リフロー  | 達成・ | 画面の向きを縦(デフォ  | さんすう☆*, さんす         | 縮小表示による画        |
| 表示機能     | 完了  | ルト)か横のどちらかに  | う☆☆1**, さんすう        | 像及びテキストの        |
|          |     | 変更する。        | ☆☆2***, さんすう        | ズレが生じる。         |
|          |     |              | ☆☆☆**** (全ペー        |                 |
|          |     |              | ジ)                  |                 |
|          |     |              |                     |                 |
| 8. 声読み上  | 達成・ | スイッチをオンにする   | さんすう☆, さんす          | Windowsアプリで     |
| げ(機械音    | 完了  | と、音声合成機能が有効  | う☆☆1, さんすう          | 利用できる音声合        |
| 声)機能     |     | になる。テキストをクリ  | ☆☆2, さんすう           | 成パッケージはな        |
|          |     | ックすると、音声が出力  | ***                 | い。現時点では、        |
|          |     | される。         | (テキストを含む全ペ          | Microsoft Azure |
|          |     |              | ージ)                 | Speech Serviceを |
|          |     |              |                     | 利用したアプリ         |
|          |     |              |                     | で、読み上げ機能        |
|          |     |              |                     | のコードを入力し        |
|          |     |              |                     | ている。読み上げ        |
|          |     |              |                     | 機能をテストする        |
|          |     |              |                     | には、サブスクリ        |
|          |     |              |                     | プションの契約が        |
|          |     |              |                     | 必要。また、ウェ        |
|          |     |              |                     | ブブラウザchrome     |
|          |     |              |                     | でアプリを実行し        |
|          |     |              |                     | た場合の読み上げ        |
|          |     |              |                     | 機能を実行するコ        |
|          |     |              |                     | ードは入力済みだ        |
|          |     |              |                     | がアクティベート        |
|          |     |              |                     | していない。          |

障害の特性に合わせた機能として、1. リーディングルーラー機能、3. 録音・再生機能、4. 障害 者用スイッチインタフェース連動機能、5. アクセスガイド機能を搭載した(表3)。なお、2. 縦 書き・横書き変換機能については、教科書の内容を踏まえ、搭載しなかった。

| 機能/特徴     | 状態  | 説明             | 出力(ページ)    | 課題・今後の展開 |
|-----------|-----|----------------|------------|----------|
| 1. リーディ   | 達成・ | スイッチをクリックする    | さんすう☆, さんす |          |
| ングルーラ     | 完了  | と、背景をぼかし(濃い    | う☆☆1, さんすう |          |
| 一機能       |     | グレー)、40mmの透明な定 | ☆☆2, さんすう  |          |
|           |     | 規を使用したリーディン    | ***        |          |
|           |     | グルーラービューのサン    | (2と3ページ)   |          |
|           |     | プルを表示。読書ルーラ    |            |          |
|           |     | ーを縦方向にドラッグで    |            |          |
|           |     | きるため、ページは縦方    |            |          |
|           |     | 向に固定される。       |            |          |
| 2. 縦書き・   | 注2  | 画面の向きを縦(デフォ    |            | 注2 規格委員会 |
| 横書き変換     |     | ルト)か横のどちらかに    |            | で、さんすうの縦 |
| 機能        |     | 変更する。          |            | 書きは適切でない |
|           |     |                |            | と助言を受けたた |
|           |     |                |            | め実装を控えた。 |
| 3. 録音 • 再 | 達成・ | 各ページに音声を収録     | さんすう☆, さんす | 録音した音声は、 |
| 生機能       | 完了  | し、再生。          | う☆☆1, さんすう | メモリの問題でア |
|           |     |                | ☆☆2, さんすう  | プリに永久保存さ |
|           |     |                | ☆☆☆ (全ページ) | れない。アプリを |
|           |     |                |            | 終了したり更新し |
|           |     |                |            | たりすると、録音 |
|           |     |                |            | した音声ファイル |
|           |     |                |            | のある各ページが |
|           |     |                |            | 消去される。   |
|           |     |                |            |          |
| 4. 障害者用   | 達成· | ボタンの表示配列につい    | さんすう☆, さんす |          |
| スイッチイ     | 完了  | て、各障害者用スイッチ    | う☆☆1, さんすう |          |
| ンタフェー     |     | インタフェースを併用す    | ☆☆2, さんすう  |          |
| ス連動機能     |     | ることを想定して配置。    | ☆☆☆ (全ページ) |          |
|           |     | 「できiPad。」とジェリー |            |          |
|           |     | ビーンスイッチでの使用    |            |          |
|           |     | 検証済み。          |            |          |

表3 障害の特性に応じた機能 (iPadOS)

| 5. アクセス | 達成・ | 各機能について、on-off | さんすう☆, さんす |  |
|---------|-----|----------------|------------|--|
| ガイド機能   | 完了  | ボタンが搭載されてお     | う☆☆1, さんすう |  |
|         |     | り、機能の制御が可能。    | ☆☆2, さんすう  |  |
|         |     | その他アクセスガイド機    | ☆☆☆ (全ページ) |  |
|         |     | 能は標準装備されている    |            |  |
|         |     | iPad OSと連動させた。 |            |  |

本校では、デジタル化したさんすう教科書に合わせた機能として、1.動くもの/映像、2.正解時のフィードバック、3.スクリーンショットの共有、4.タップによる切り替えを搭載した(表4)。

| 機能/特徴   | 状態  | 説明              | 出力(ページ)             | 課題・今後の展開 |
|---------|-----|-----------------|---------------------|----------|
|         |     |                 |                     |          |
| 1. 画像の移 | 達成・ | パンジェスチャー認識機     | さんすう☆ (8-13,        | 移動オブジェクト |
| 動       | 完了  | 能により、ページ内のオ     | 22, 23, 24, 25, 50, | 機能を持つページ |
|         |     | ブジェクトや画像を移動     | 53, 57, 58, 61, 64, | が、画面の横向き |
|         |     | (ホールドタッチ/ドラ     | 65ページ)              | または縦向きでロ |
|         |     | ッグ)させることができ     |                     | ックされる。アプ |
|         |     | ます。             | さんすう☆☆☆             | リの終了時や更新 |
|         |     |                 | (100, 101ページ)       | 時に、画像の最後 |
|         |     |                 |                     | の移動と位置が保 |
|         |     |                 |                     | 存されない。   |
| 2. 正解時の | 達成・ | ユーザーがテキストフィ     | さんすう☆☆1 (28,        | 注3 規格委員会 |
| フィードバ   | 完了  | ールドに正しい答え(数     | 29, 36, 40, 41, 50, | で、特別支援学校 |
| ック(アニ   |     | 字または文字)を入力す     | 53, 55, 57, 59, 60, | の児童に対して不 |
| メーション   |     | ると、音声プロンプト付     | 61, 62, 63, 64, 65  | 正解の表示をさせ |
| と音声プロ   |     | きのアラートビューを生     | ページ)                | ることは適切では |
| ンプト付    |     | 成。アルゴリズムとif文    | さんすう☆☆☆ (6,         | ないと助言を受  |
| き)      |     | に基づく。Enterボタンが  | 7, 8, 9, 10, 11,    | け、正解のみ実装 |
|         |     | クリックされると、回答     | 13, 16, 17, 20, 21, | した。      |
|         |     | に対するフィードバック     | 29, 30, 32, 33, 34, |          |
|         |     | を表示。注3          | 35, 37, 39, 41, 44, |          |
|         |     |                 | 45, 46, 47, 74, 84, |          |
|         |     |                 | 85, 86, 87ページ)      |          |
| 3.スクリー  | 達成・ | 共有アイコンをクリック     | さんすう☆, さんす          |          |
| ンショット   | 完了  | すると、ユーザーは現在     | う☆☆1, さんすう          |          |
| の共有     |     | のページのスクリーンシ     | ☆☆2, さんすう           |          |
|         |     | ョットをメール、        | ☆☆☆ (全ページ)          |          |
|         |     | Airdrop、メッセージ、メ |                     |          |

表4 本教科書に応じた機能 (iPadOS)

|         |     | モ、リマインダー、ファ |                  |  |
|---------|-----|-------------|------------------|--|
|         |     | イルへの保存で他のユー |                  |  |
|         |     | ザーと共有。      |                  |  |
| 4. タップに | 達成・ | ボタンをタップすると、 | さんすう☆(36), さ     |  |
| よる切り替   | 完了  | 画像や背景、色が切り替 | んすう☆☆1 (18, 19,  |  |
| え       |     | わる。         | 39, 60, 61), さんす |  |
|         |     |             | う☆☆☆ (22, 42,    |  |
|         |     |             |                  |  |

必須機能、障害の特性に応じた機能、本教科書に応じた機能は、規格検討委員会により委員か ら助言を受け、学校現場に必要とされる機能へと修正を行い、搭載した。

例えば、リーディングルーラー機能と拡大表示機能に関して、どちらの機能も学校現場では同時に使うことを想定しており、図1にように①本文に対して、②リーディングルーラー機能を使用した状態から、③拡大表示を行えるようにした。

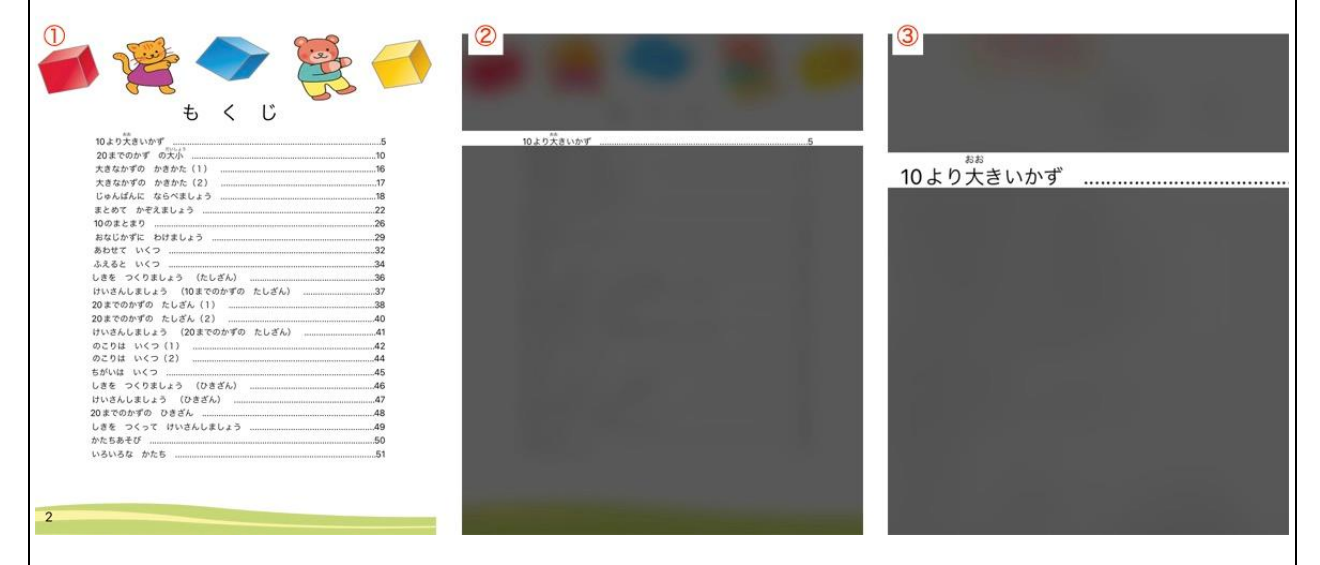

図1 リーディングルーラー機能と拡大表示機能

また、教育現場で用いるさんすうでは、回答とは別に回答欄外にメモ書きを行うことが多いこ と、メモ書きと回答のどちらも保存機能が欲しい、それらを児童生徒と先生で共有したいという 要望から、①回答欄外へのメモ書きを行えるようにし、②回答を記入した後、回答やメモ書きの 保存に加えて、③スクリーンショットの共有により、児童生徒間や児童生徒と先生間でのやりと りを可能とした。回答やメモ書きを共有し、先生がまる付け等の回答の答え合わせを行い、それ をさらに児童生徒に共有することできる(図2)。

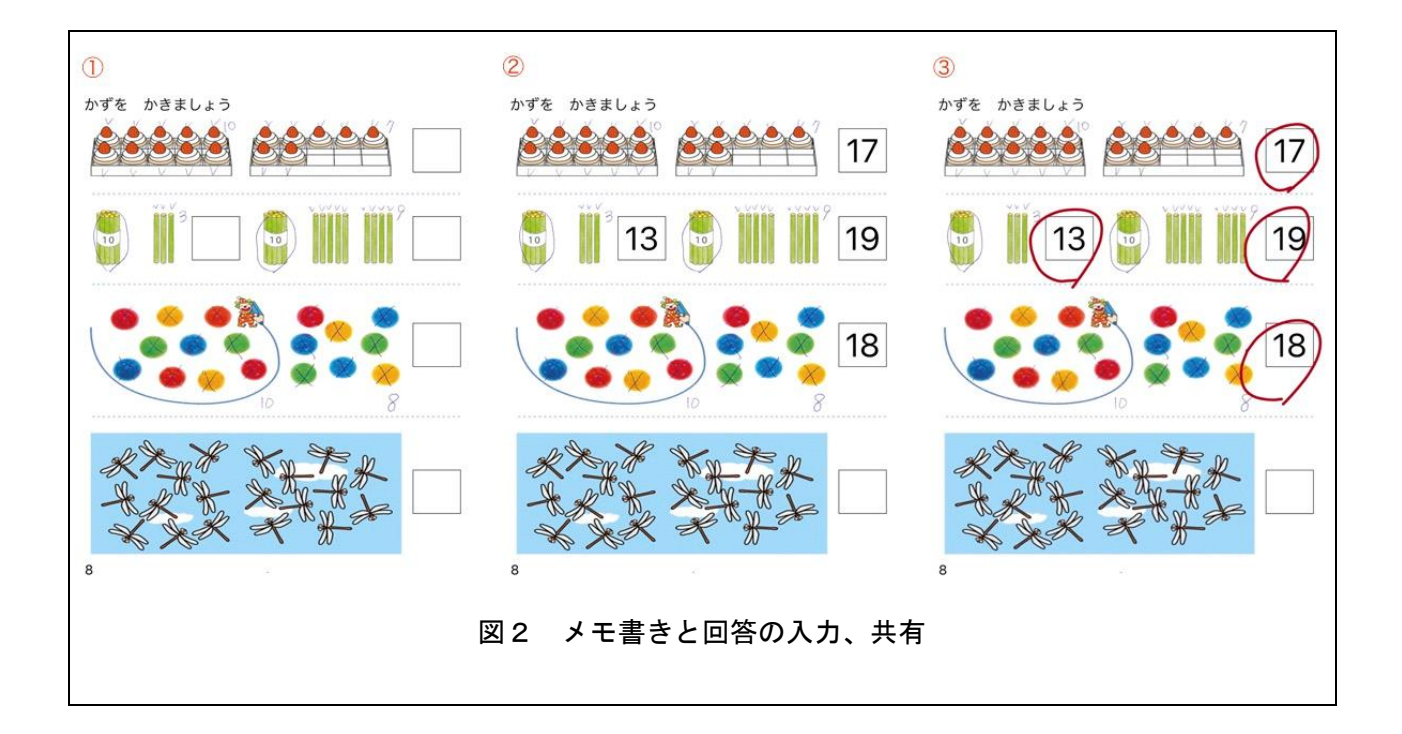

## (4) 今後の課題

各機能に関する課題については表1、2、3、4に示した課題・今後の展開の通りである。 全体の課題としては、iPadOSのデジタル教科書の作成を優先したため、Windowsのデジタル教科 書は必須機能の搭載までとした。Windowsデジタル教科書もiPadOSデジタル教科書と同機能を搭載 することが望ましい。また、アスペクト比等の調整のため、iPadOSデジタル教科書はiPad (8<sup>th</sup> generation)、Windowsデジタル教科書はSurface (Windows 8 Pro)の規格に合わせて作成した。 iPadOS、Windows共に別媒体でも対応したアプリケーションの開発が必要である。

本研究はさんすうのデジタル教科書に特化した機能の開発であったので、搭載機能の検討を改 めて行った。検討の結果、さんすうは、一般的な指導上、縦書きは用いず、課題の理解を妨げる 可能性があるため、障害の特性に応じた機能の2. 縦書き・横書き変換機能を搭載しないこととし た。一方、こくごなど文字数の多い教科書の際には縦書き・横書き変換機能を搭載することが望 ましい。

iPadOSデジタル教科書のコードをWindowsデジタル教科書への援用ができなかったため、 iPadOS、Windowsそれぞれ独立したアプリケーションの開発を行なった。この作業には、非常に開 発期間や開発費がかかった。今後はiPadOS、Windows、Android、各媒体で対応可能なブラウザア プリケーションでのデジタル教科書の開発が望まれる。

本研究でのデジタル教科書は、各委員を通じて、教職大学院等に所属している現職教員や研究 協力を得られた現職教員にヒアリング調査を行い、適宜修正を行い開発した。今後、表1、2、 3、4に示した課題・今後の展開の修正を行ったデジタル教科書を用いて、特別支援学校等の教 育現場での実践的、体系的な調査を行うことが望まれる。